Olá! Neste tutorial, vamos ensinar a você que ainda não é aluno da Unifacvest a efetuar o seu cadastro e acessar os cursos que integram as Atividades Práticas e Complementares da Sala Virtual oferecidos pela nossa instituição.

Em primeiro lugar, acessar o site http://unifacvest.com.br/cadastro.

🚮 unifacvest.com.br/cadastro

Efetue seu cadastro, inserindo seu CPF, conforme solicitado e clique em "enviar".

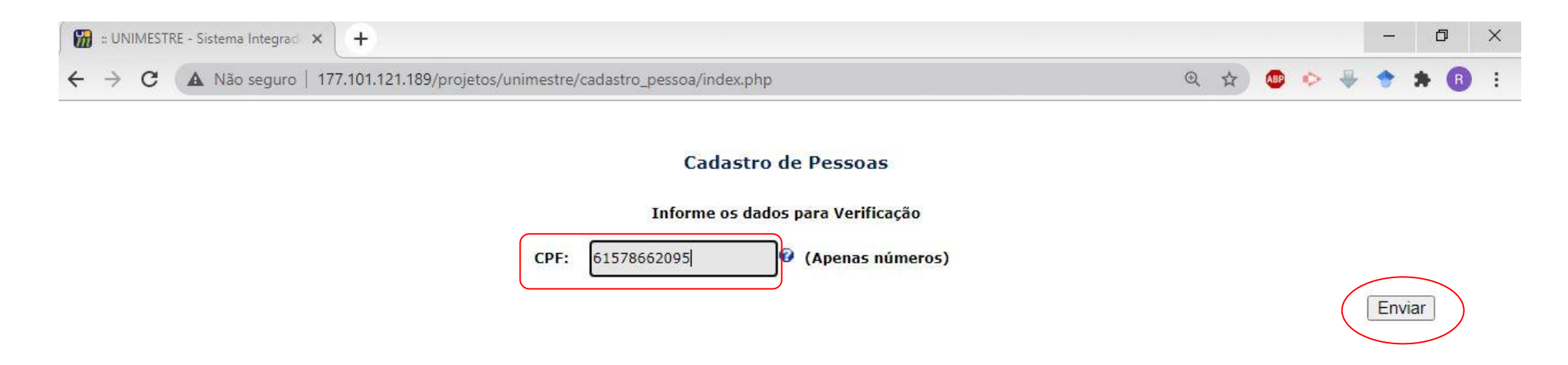

Em seguida, aparecerá uma tela para você inserir seus dados pessoais, e, deverá ser preenchida para que seja realizado o seu cadastro.

| 🛛 🔛 :: UNIM                     | 📸 :: UNIMESTRE - Sistema Integrad 🗙 🕂                                                                                                    |                             |                                    |        |      |      |  |   |   | ٥ |     | × |   |
|---------------------------------|----------------------------------------------------------------------------------------------------|-----------------------------|------------------------------------|--------|------|------|--|---|---|---|-----|---|---|
| $\leftrightarrow \rightarrow 0$ | C A Não seguro   177.101.121.189/projetos/unimestre/ca                                                                                                    | dastro_pessoa/cadastro.p    | ohp?&tid=0&lid=0&pid=33&sid=a46b3c | 13e62& | 07 ( | 2 \$ |  | 0 | ₽ | • | * ( | R | : |
|                                 |                                                                                                    | CADASTRO                    | DE PESSOA                          |        |      |      |  |   |   |   |     |   |   |
| Pree<br>É ne<br>Com             | Preencha/Verifique seus dados cadastrais.<br>É necessário definir uma senha para acesso posterior ao sistema.<br>Com ela você poderá visualizar suas informações sobre sua inscrição e o resultado a partir da data prevista. |                             |                                    |        |      |      |  |   |   |   |     |   |   |
|                                 |                                                                                                    | Dados                       | pessoais                           |        |      |      |  |   |   |   |     |   |   |
|                                 | Nome:                                                                                                    | João <mark>d</mark> a Silva |                                    | 0      |      |      |  |   |   |   |     |   |   |
|                                 | Habilitar nome social da pessoa:                                                                                                    |                             |                                    |        |      |      |  |   |   |   |     |   |   |
|                                 | CPF:                                                                                                    | 61578662095                 | 0                                  |        |      |      |  |   |   |   |     |   |   |
|                                 | Estado civil:                                                                                                    | Solteiro (a)                | ✓ Ø                                |        |      |      |  |   |   |   |     |   |   |
|                                 | Data de Nascimento:                                                                                                    | 05/11/1981                  | 0                                  |        |      |      |  |   |   |   |     |   |   |
|                                 | País de Nascimento/Nacionalidade:                                                                                                    | BRASILEIRA                  | ~ <del>0</del>                     |        |      |      |  |   |   |   |     |   |   |
| 3.8                             | Sexo:                                                                                                    | Masculino 🗸 😧               |                                    |        |      |      |  |   |   |   |     |   |   |

Crie um login (usuário) e senha (esse login é necessário para poder acessar o Unimestre). Clique em "salvar".

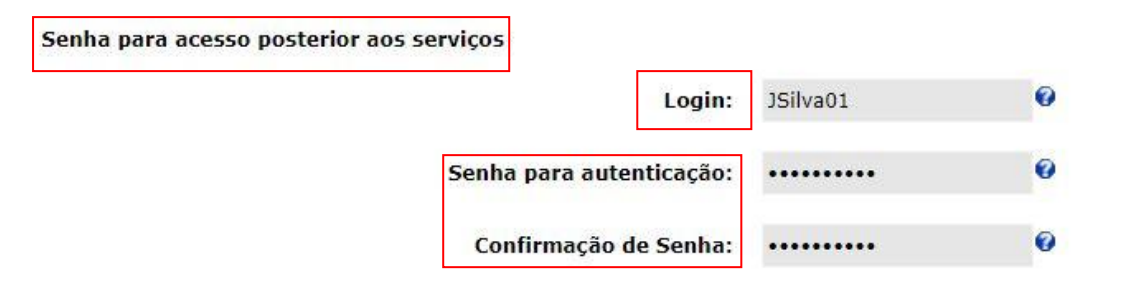

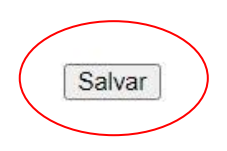

Após realizar o cadastro, acesse o site da Unifacvest.

unifacvest.edu.br

Após acessar o site, no canto superior direito, clique em Unimestre.

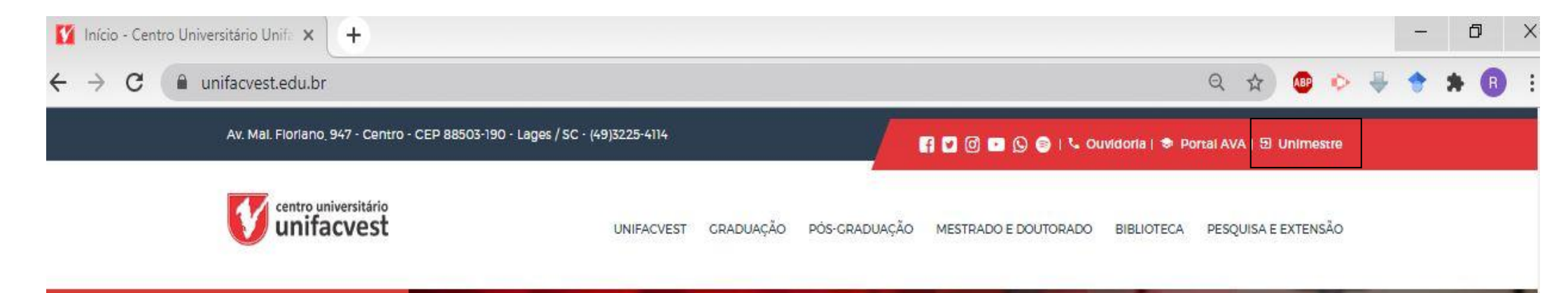

Faça o login com usuário e senha que cadastrou, clique em entrar, aparecerá uma nova aba. Clique na opção comunidade, clique em entrar.

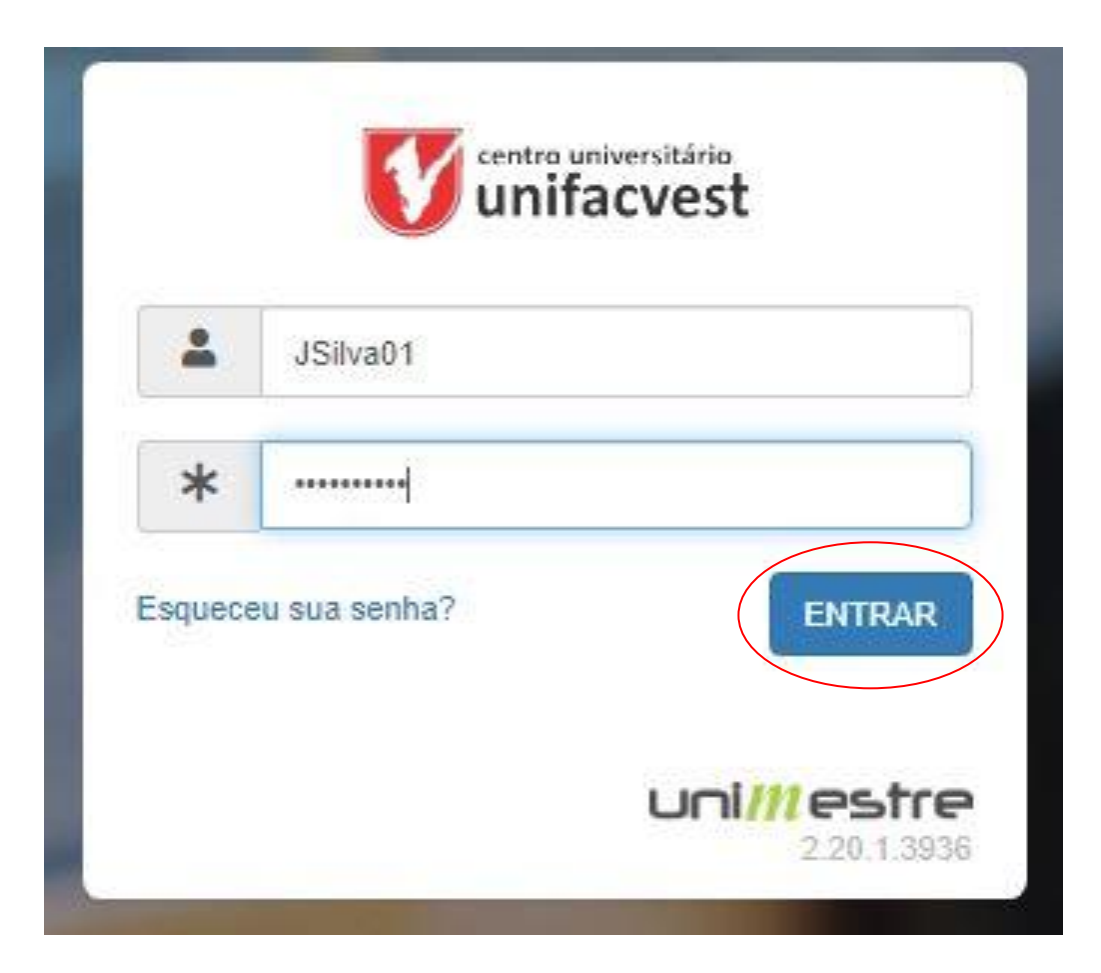

Após acessar o Unimestre, no menu lateral esquerdo clique em sala virtual. 🚮 UNIMESTRE - Centro Universitári 🗙 +  $\rightarrow$ C portal.unifacvest.net/projetos/portal\_online/index.php?&tid=0&lid=0&pid=24&sid=1784a73077d ← centro universitário unifacvest uni*m*estre Ξ sistema de gestão educacional João Cód.: 1152473 Próximas Avaliações 1/ Login: JSilva01 Você não possui avaliações nos próximos 7 dias Comunidade C Ver mais avaliações € E-mails professores \$ Financeiro SALA VIRTUAL Biblioteca Digital Saraiva ✤ Biblioteca Digital PEARSON

É neste local que estão os cursos disponíveis. Inicialmente aparecerá somente 4 eventos, clique em "Mais Cursos" para ter acesso a todos os disponíveis.

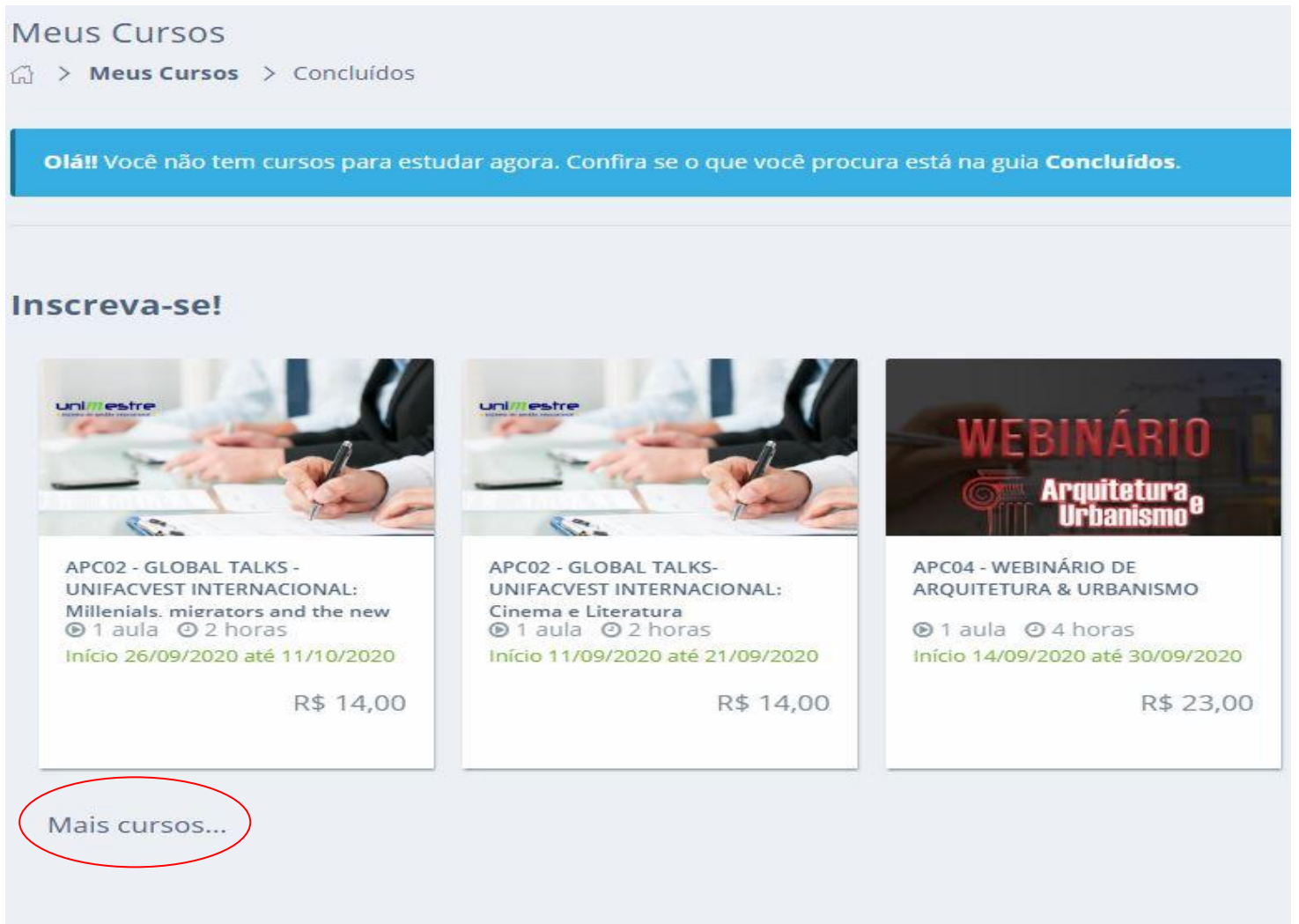

## Clique no curso desejado.

#### UNIFACVEST

G > Meus cursos > Ambiente de Inscrições

Procure aqui pelo nome do curso...

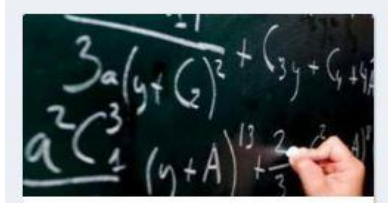

APC40 - Aperfeiçoamento em Ciências Exatas - Módulo I

● 10 aulas ● 40 horas Início 01/09/2020 até 13/09/2020

R\$ 236,00

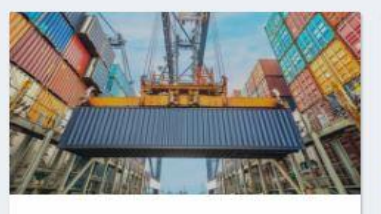

APC12 - TRIBUTOS APLICADOS AO COMÉRCIO EXTERIOR

9 aulas
 12 horas
 Início 02/09/2020 até 13/09/2020

R\$ 60,00

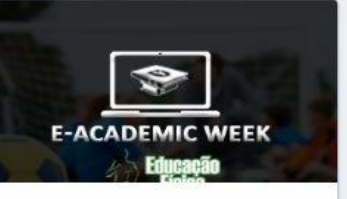

APC12 - ACADEMIC WEEK EDUCAÇÃO FÍSICA

① 1 aula ② 12 horas
 Início 04/09/2020 até 30/09/2020

R\$ 30,00

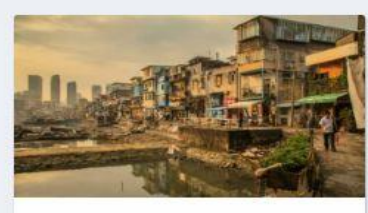

APC40 - Aperfeiçoamento em Ciências Sociais - Módulo I

● 11 aulas ④ 40 horas Início 09/09/2020 até 20/09/2020

R\$ 236,00

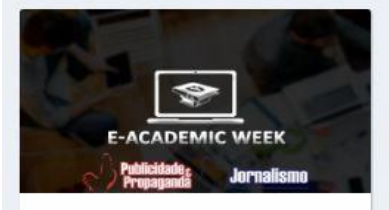

APC12 - ACADEMIC WEEK COMUNICAÇÃO SOCIAL

● 1 aula ● 12 horas Início 10/09/2020 até 04/10/2020

R\$ 30,00

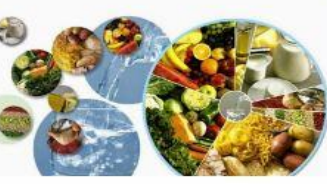

APC12 - HIGIENE E CONTROLE SANITÁRIO DE ALIMENTOS

● 8 aulas ④ 12 horas Início 10/09/2020 até 20/09/2020

R\$ 60,00

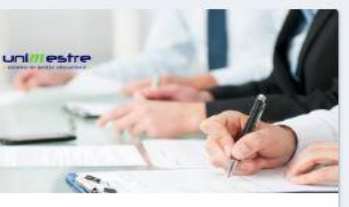

APC02 - GLOBAL TALKS-UNIFACVEST INTERNACIONAL: Cinema e

● 1 aula ● 2 horas Início 11/09/2020 até 21/09/2020

R\$ 14,00

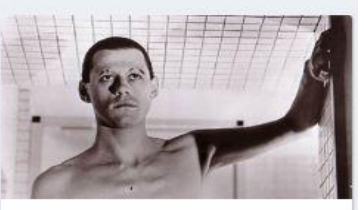

APC08 - Reinserção social e saúde mental

● 6 aulas ● 8 horas Início 11/09/2020 até 20/09/2020

R\$ 47,00

# Adicione ao carrinho

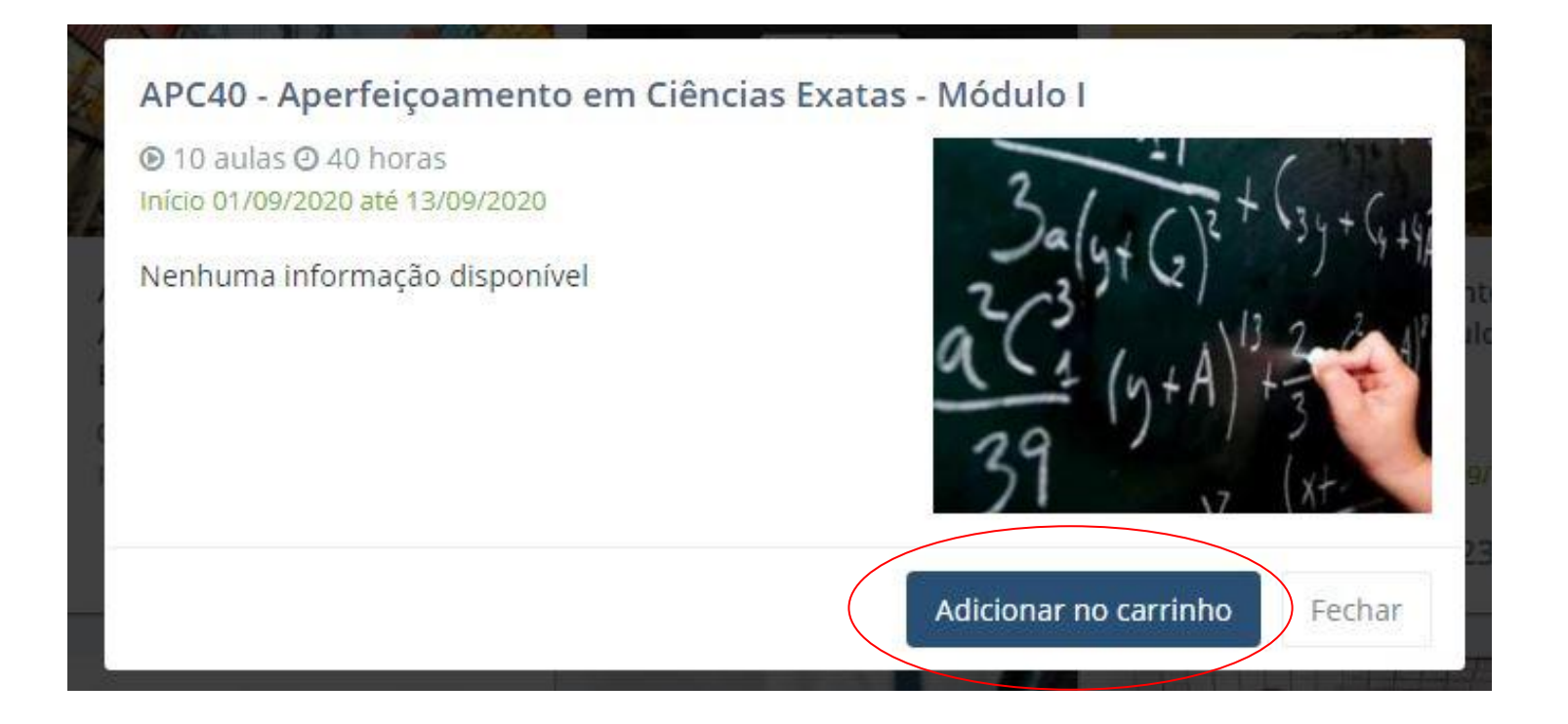

Observe que na aba superior direita irá aparecer 01 (um) item no carrinho. Clique sobre ele, e aparecerá os dados do item, selecione **ir para o** carrinho.

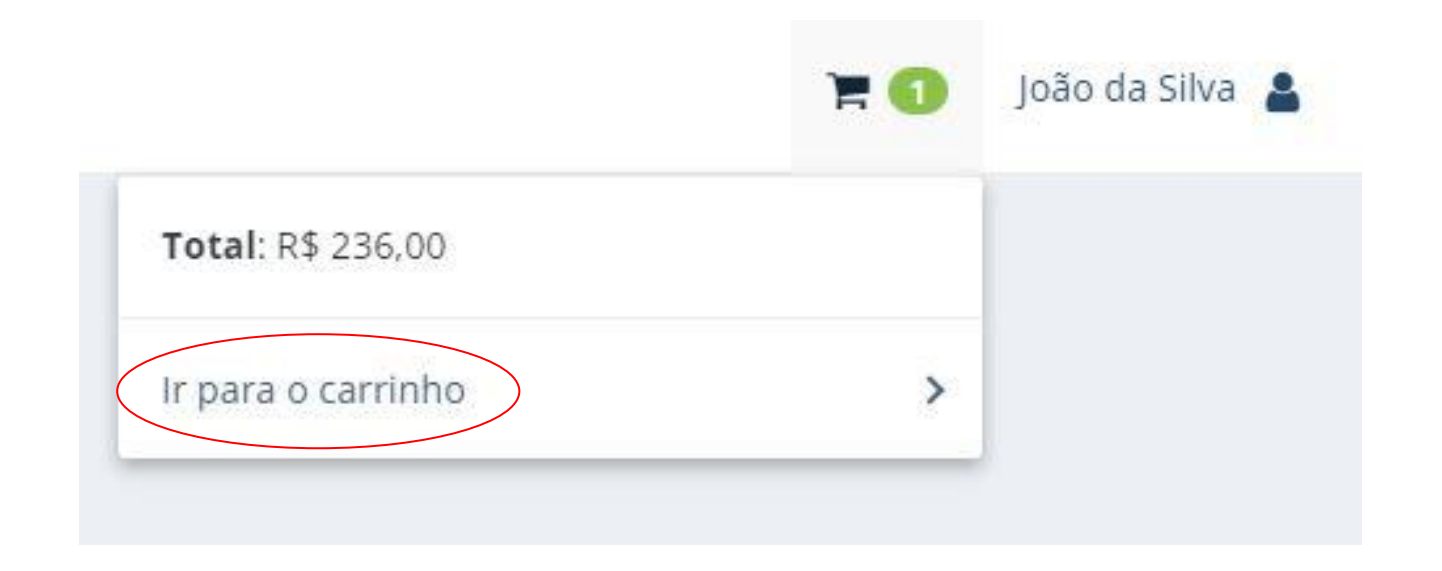

Abrirá a informação com o valor da inscrição. Clique **finalizar inscrição**. Aparecerá a mensagem para que você confirme sua inscrição. Ou, ainda, você também possui a opção de **"continuar comprando"**, desse modo, poderá selecionar mais cursos ao seu carrinho.

| UNIFACVEST<br>G > Ambiente de Inscrições | > Carrinho de compras |                                                                    |
|------------------------------------------|-----------------------|--------------------------------------------------------------------|
|                                          | 1 curso selecionado   | Total:<br>R\$ 236,00<br>Finalizar inscrição<br>Continuar comprando |

Após finalizar a inscrição, aparecerá a mensagem para que você confirme sua inscrição. Se estiver de acordo clique em sim, confirmar!

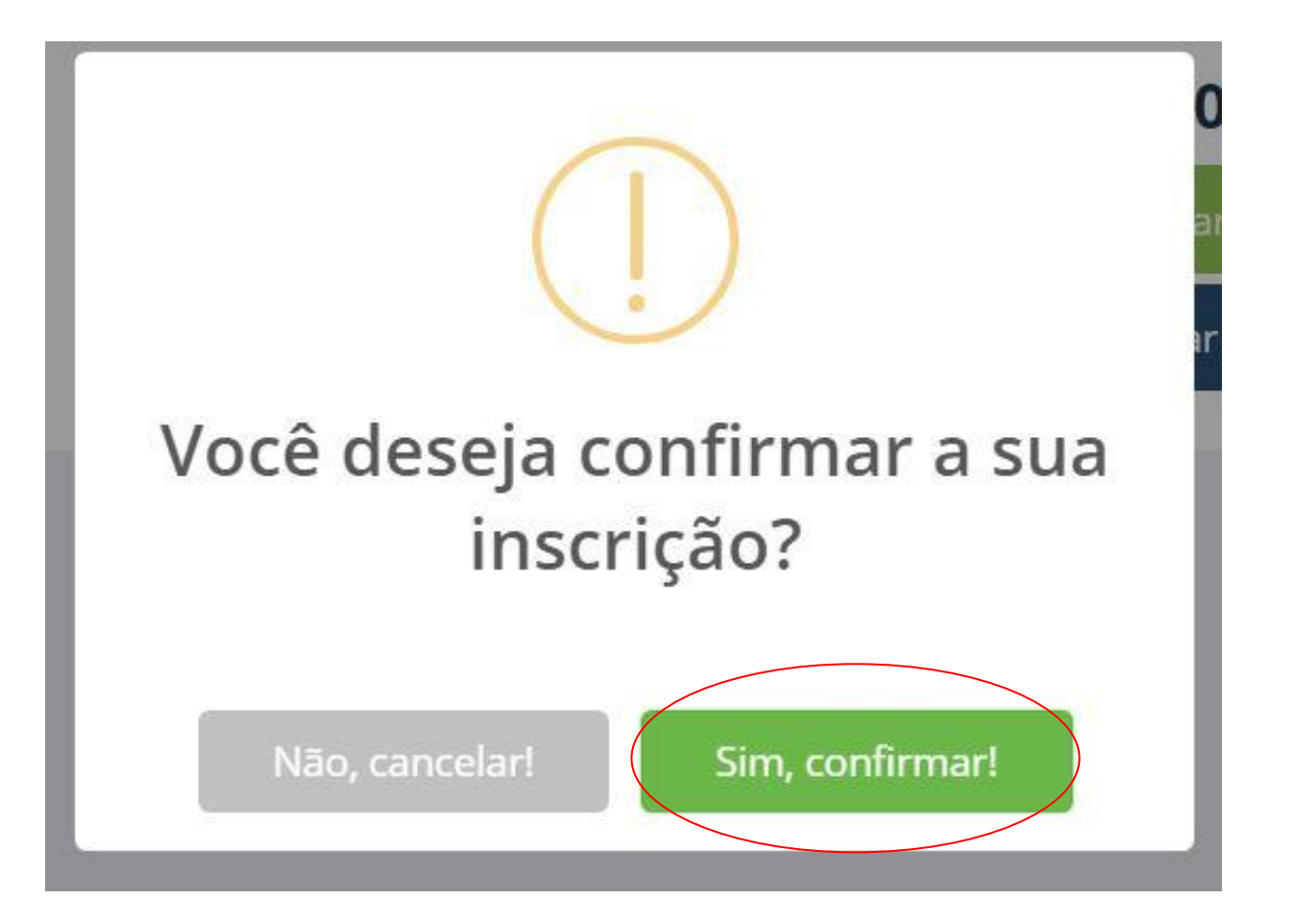

Em seguida, clique em **OK**.

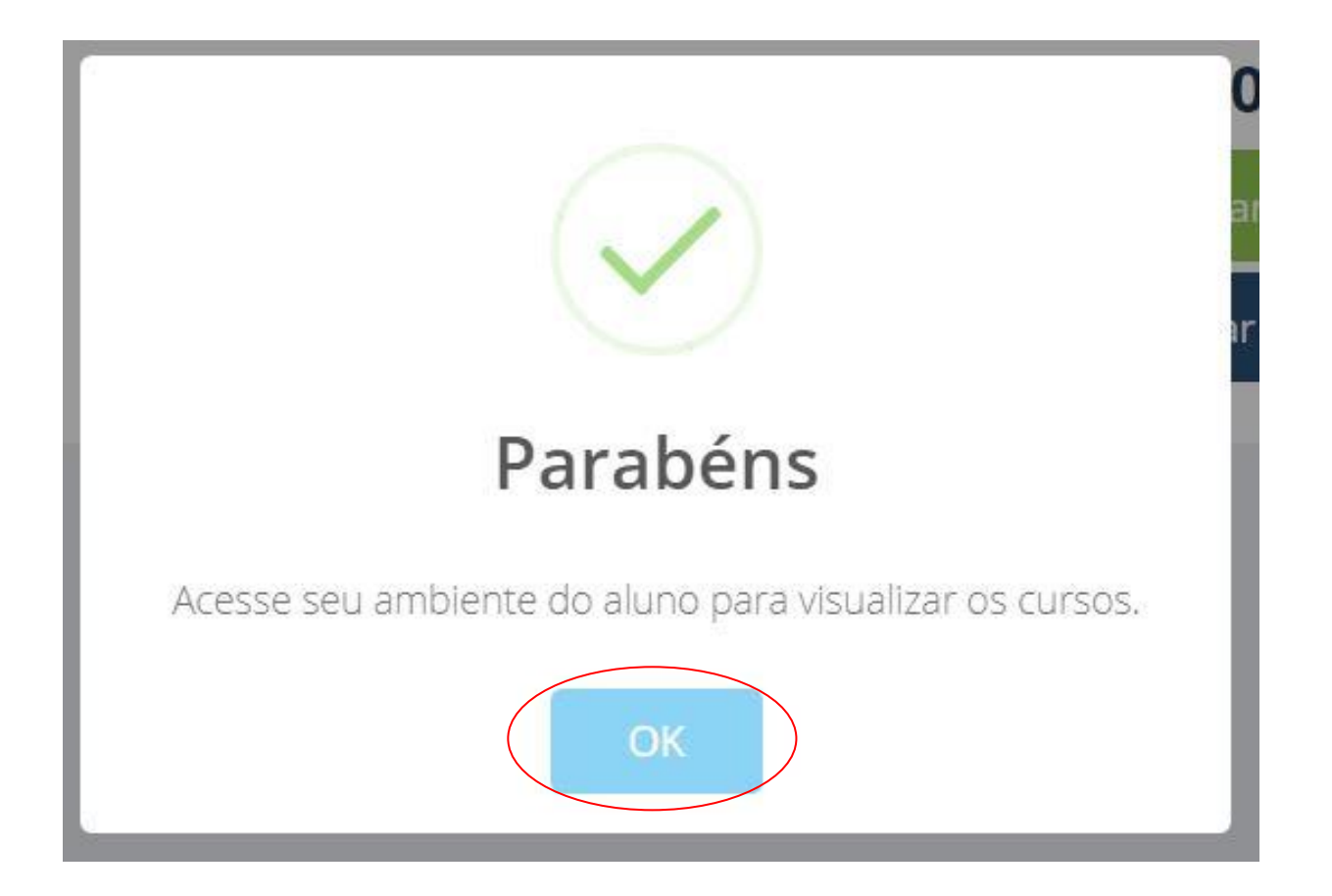

Automaticamente irá retornar ao menu "**Meus Cursos**", e aparecerá destacado os **eventos selecionados**, clique em "**Aguardando pagamento. Imprimir o boleto**!", estará disponível para impressão o boleto.

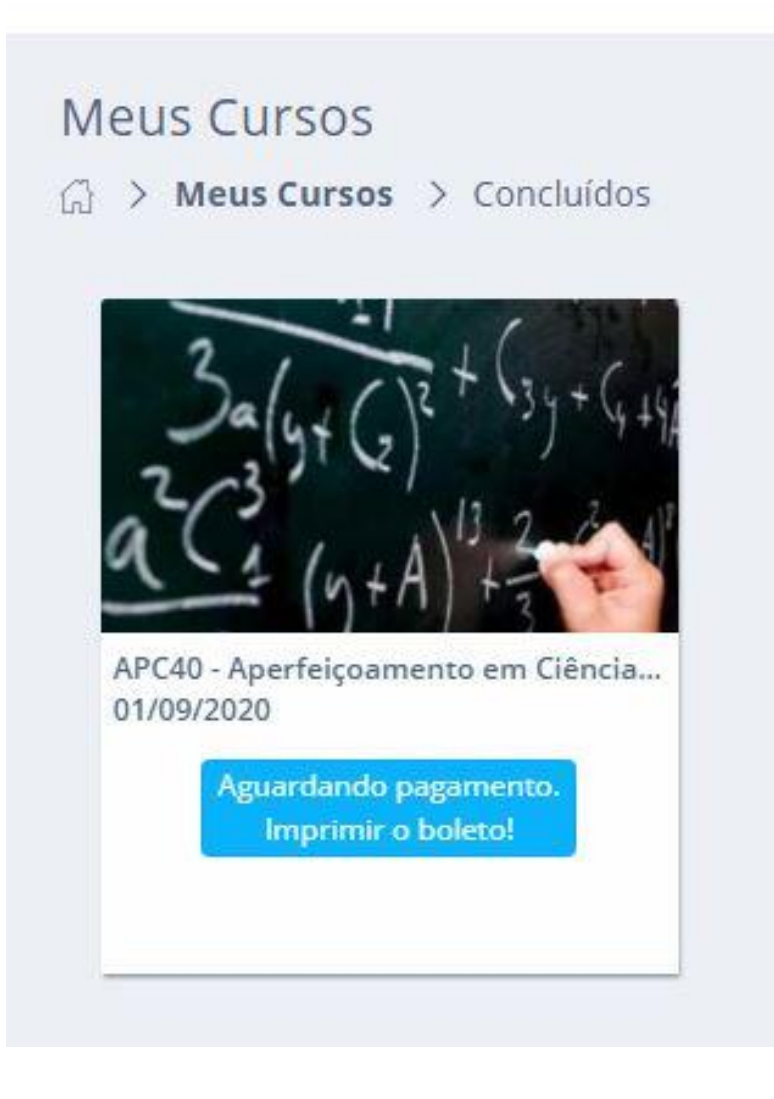

# Imprima e efetue o pagamento

| 20200901151746_0c64ac2341970778274f8ada1326f42_doa.pdf     21     C     C                                                                                                    |                                                                           | etos/unimestre/                                                     | financeiro/k                                                                                | ooleto.php/pi           | i=unin     | nestre&ds_autentica_impro                 | essao=0b889f69: | 3934f1 🔍 😰 | ABP. |
|----------------------------------------------------------------------------------------------------|---------------------------------------------------------------------------|---------------------------------------------------------------------|---------------------------------------------------------------------------------------------|-------------------------|------------|-------------------------------------------|-----------------|------------|------|
| BRADERISCO       237-4       RECIRC DO SACADO         Sendor:       Sendor:       Venormetic:       0000000         Sendor:       Sendor:       Parcia       Parcia         Sendor:       Sendor:       Parcia       Parcia         Sendor:       Sendor:       Parcia       Parcia         Sendor:       Sendor:       Parcia       Parcia         Sendor:       Sendor:       Parcia       Parcia         Sendor:       Sendor:       Parcia       Parcia         Sendor:       Sendor:       Parcia       Parcia         Sendor:       Sendor:       Parcia       Parcia         Sendor:       Sendor:       Parcia       Parcia         Sendor:       Total       Autoriticador       Sendor         Sendor:       Total       Parcia       Parcia         Sendor:       Total       Parcia       Parcia         Sendor:       Total       Parcia       Parcia         Sendor:       Total       Parcia       Parcia         Sendor:       Total       Parcia       Parcia         Sendor:       Total       Parcia       Parcia         Sendor:       Total       Parcia <td< th=""><th>200901151746_0c64ac2341976778274f8adaa132</th><th>26f42_Joao.pdf</th><th></th><th>1/1</th><th></th><th></th><th></th><th>¢ 🛓</th><th>ē</th></td<>                                                                                                    | 200901151746_0c64ac2341976778274f8adaa132                                 | 26f42_Joao.pdf                                                      |                                                                                             | 1/1                     |            |                                           |                 | ¢ 🛓        | ē    |
| BRACESCO     27-2     RECIBIO DO SACADO       Stack:     Stack:     Vencino       Stack:     Stack:     Vencino       Stack:     Stack:     Vencino       Stack:     Vencino     Vencino       Stack:     Vencino     Vencino       Stack:     Vencino     Vencino       Stack:     Vencino     Vencino       Stack:     Vencino     Vencino       Stack:     Vencino     Vencino       Stack:     Vencino     Vencino       Stack:     Vencino     Vencino       Vencino     Vencino     Vencino       Vencino                                                                                                    |                                                                           |                                                                     |                                                                                             |                         |            |                                           |                 |            |      |
| Besticitar angl     Biologo de Sile       Desticitar angl     Biologo de Sile       BEADE SCO     23.7.2       Desticitar angl         Desticitar angl   Desticitar angl         Desticitar angl         Desticitar angl   Desticitar angl   Desticitar angl Desticitar angl Desticitar                                                                                                    |                                                                           | BRADESCO                                                            |                                                                                             | 23                      | -2         | RECIBO DO SACADO                          |                 |            |      |
| Second       Second       Second       Second         Contract       Exploring       Second       Second       Second         Contract       Exploring       Contractions       Second       Second       Second         Contract       Exploring       Contractions       Second       Second                                                                                                    |                                                                           | SR(A). João<br>ALUNO(A):                                            | SR(A). João da Silva<br>ALUNO(A): João da Silva   TURMA: AEC_EAD_2019<br>Seconda da Unitati |                         |            | 08/09/2020                                |                 |            |      |
| Exercise       Society Display         Apricasi Codego do Codente       Engle         Apricasi Codego do Codente       Engle         Apricasi Codego do Codente       Engle         Autoritadade       (1) Marsi Multa         Exercise       Engle         Detectoritor Adminimica       Engle         Detectoritor Adminimica       Engle         Detectoritor Adminimica       Engle         Detectoritor Adminimica       Engle         Detectoritor Adminimica       Engle         Detectoritor Adminimica       Engle         Detectoritor Adminimica       Engle         Detectoritor Adminimica       Engle         Detectoritor Adminimica       Engle         Detectoritor Adminimica       Engle         Detectoritor Adminimica       Engle         Detectoritoritoritoritoritoritoritoritoritori                                                                                                    |                                                                           | Sacador/ Avalista<br>SR(A). João                                    | Sacador/ Avalista:<br>SR(A). João da Silva -                                                |                         |            | Parcela<br>1                              |                 |            |      |
| Agendari Códiga do Catenite       Expéctor       Quantistade       (1) Valor Códerado         (1) Descondri Abstimento       (1) Descondri Abstimento       Espécie Do         Notas Division       Notaria Multi       Espécie Do         Destincar agui                                                                                                    |                                                                           | Cedente:<br>SOCIEDADE DE                                            | Cedenie:                                                                                    |                         |            | Valor do Documento<br>236.00              |                 |            |      |
| Image: Control Adatiments       Image: Control Adatiments         Image: Control Adatiments       Nittees do Decuments         Image: Control Adatiments       Nittees do Decuments         Image: Control Adatiments       Autenticação Meclanica         Destacar angul       Image: Control Adatiments         Image: Control Adatiments       Control Control Contro Control Control Control Control Control Control Contro                                                                                                    |                                                                           | Agência/ Código                                                     | do Cedente                                                                                  | spécie Quantidad        | 8          | (=) Valor Cobrado                         |                 |            |      |
| Instruction       Instruction       Instruction         Destance agui                                                                                                    |                                                                           | (-) Desconto/ Aba                                                   | atimento                                                                                    | (+) Mora/ N             | ulta       | Espécie Doc                               |                 |            |      |
| Bertacura agui         Testacura agui         BRADESCO       237-2       23790.38003 91001.034304 51000.445119 5.83720000023800         Local de Fragamento       Vencimento       Vencimento         MACAVEL EM QUALCUER AGENCIA BANCARIA ATE O VENCIMENTO       Vencimento         Construction       Vencimento       Apérical Código do Cedente         Socieladore Die EDUCACAO N.S. AUXILADORA LAGES/SC       Data de Documento       Resterio do Construction         Data de Documento       Resterio de Casteria       Odd       Odd         Dividuo2020       115/2472       1       Data de Processamento       Nosco Numero         Processame       Odd       Data de Processamento       Nosco Numero       28,60         Instruções       (1) Detos de Decomento       Resterio de Construction       28,60         Aprica Odd AS 116       Casteria       Odd       000         Aprica So VENCIMENTO, COBRAR MULTA DE 2% S 8 4.72 + JUROS DE R 8 0.08 POR DIA.       POS 00 VENCIMENTO SOMENTE INAS AGENCIAS DO BRADESCO.       (1) Outros Actinicions         Vencimento       Sacadori       Site da Site da                                                                                                    |                                                                           | Nosso Número                                                        | N                                                                                           | lúmero do Documento     |            | Autenticação Mecânica                     |                 |            |      |
| SOCIEDADE DE EDUCACIÓN N.S. JUXILIADORA LAGES/SC. 0380-30006451-3<br>Data do Documento INjere do Documento ISpécie Dio Acrite DM ISM DIA Acrite DM ISM 0109/2020 00410010343051-5<br>Uso do Banco Cartera Espécie DC Acrite Acrite Valor (*) Valor (*) Valor Ocumento ISPANO<br>98 90010343051-5<br>Uso do Banco Cartera Espécie DC Acrite Acrite Valor (*) Valor (*) Valor Ocumento ISPANO<br>99 90 1152473 1 10002020<br>Instruções (*) Descontio<br>0,00<br>APÓS O VENCIMENTO, COBRAR MULTA DE 2% R \$ 4.72 + JUROS DE R \$ 0.08 POR DIA.<br>PASÁVEL EM OUALQUER AGENCIA BANCÁRIA ATE O VENCIMENTO<br>APÓS O VENCIMENTO, SOMENTE NAS AGENCIAS DO BRADESCO. (*) Moral Multa/Juaros<br>(*) Outros Acréscimos<br>(*) Outros Acréscimos<br>(*) Valor Cobrado<br>Secador Ausilista<br>1152473 - SR(A). João da Silva -<br>1152473 - SR(A). João da Silva -<br>Codigo da Baixa<br>Ficha de compensação                                                                                                    | PAGAVEL EM QU/<br>Cedente                                                 | PAGÁVEL EM QUALQUER AGÊNCIA BANCÁRIA ATÉ O V<br>Cedente             |                                                                                             |                         |            | 08/09/2020<br>Agência/ Código do Cedente  |                 |            |      |
| SOCIEDD DE EDUCACIÓN N.S. AUXILIDORAL LOGES / SC. 0380-34006451-3<br>Data do Documento Namero do Documento DM (1152473 1 DM) DM (1152473 1 DM) (152473 1 DM) (                                                                                                    | Cedente                                                                   | ALQUER AGENCIA BANCA                                                | RIA ATE O VENCIM                                                                            | IENTO                   |            | Agência/Código do Cedente                 |                 |            |      |
| DV04/2020       115/247.3       DM       SIM       OV04/2020       00410010543051-5         Ueo do Banco       Cafera       Espécie       Quantidade       Vator       (n) Vator do Documento         23.6,00       Instruções       (n) Outros 2016       (n) Outros 2016       (n) Outros 2016         APOS O VENCIMENTO, COBRAR MULTA DE 2% R \$ 4.72 + JUROS DE R \$ 0.08 POR DIA.       (n) Outros Acréscimos       (n) Outros Acréscimos         PAGAVEL EM OUAL QUIRE ACÉNCIA BATO CHECMIENTO       (n) Outros Acréscimos       (n) Vator Cabrado         Sacado:       SR(A) João da Silva       (n) Vator Cabrado         SR(A) João da Silva       CPF: 615.786.620-95       reimpressão         ALUNO(A), João da Silva -       CPF: 615.786.620-95       reimpressão         Sacador/ Avalista       1152473 -       SR(A), João da Silva -       COdigo da Baixa                                                                                                    | Data do Document                                                          | Número do Documento                                                 | Espécie Doc                                                                                 | Aceite Data de Proce    | samento    | Nosso Número                              |                 |            |      |
| 09       PLS       236,00         Instruções       (-) Desconto       0,00         APÓS O VENCIMENTO, COBRAR MULTA DE 2% R \$ 4,72 + JUROS DE R \$ 0.08 POR DIA.       (-) Desconto       0,00         PAGÁVELE MOUALQUER AGÊNCIA BATC O VENCIMENTO       (-) Dutras Deduções / Abatimentos         APÓS O VENCIMENTO SOMENTE NAS AGENCIAS DO BRADESCO.       (-) Dutras Acréscimos         (+) Moral/ Muita/ Juros       (+) Moral/ Muita/ Juros         (+) Valor Cobrado       (-) Valor Cobrado         Secador:       SR(A). João da Silva       CPF: 615.786.620-95         ALUNO(A). João da Silva -       CPF: 615.786.620-95       reimpressão         Sacador/ Availista       1152473 -       SR(A). João da Silva -         Codigo da Baixa       Ficha de compensação                                                                                                    | 01/09/2020<br>Uso do Banco                                                | Carteira Espécie                                                    | Quantidade                                                                                  | SIM 01/09/2020<br>Valor |            | (=) Valor do Documento                    |                 |            |      |
| APÓS O VENCIMENTO, COBRAR MULTA DE 2% R § 4.72 + JUROS DE R § 0.08 POR DIA.<br>PAGAVEL EM QUALQUER AGÈNCIA BANCÁRIA ATÉ O VENCIMENTO<br>APÓS O VENCIMENTO SOMENTE NAS AGENCIAS DO BRADESCO.<br>(+) Outros Acréscimos<br>(+) Outros Acréscimos<br>(+) Valor Cobrado<br>Sacador:<br>SRIA) João da Silva<br>ALUNO(A): João da Silva<br>1152473 - SR(A). João da Silva -<br>Codigo da Báxa<br><i>Codigo da Báxa</i>                                                                                                    | Instruções                                                                | 09 R\$                                                              | <u> </u>                                                                                    |                         |            | 236,00<br>(-) Desconto                    |                 |            |      |
| APOS O VENCIMENTO, CUBRICA RAGENCIA BALO LA DE 2% K 4 / 2 + JOROS DE R 5 USB POR DIA.<br>PACAVE LEM QUIALQUER AGÈNCIA BACO CIMENTO<br>APOS O VENCIMENTO SOMENTE NAS AGENCIAS DO BRADESCO.<br>(+) Moral Multal Juros<br>(+) Outros Acréscimos<br>(=) Vator Cobrado<br>Sacador:<br>SR(A). João da Silva<br>ALUNO(A): João da Silva -<br>SR(A). João da Silva -<br>LIDEMA: AEC_EAD_2019<br>Sacador/ Avalista<br>1152473 - SR(A). João da Silva -<br>Codigo da Baixa<br>Ficha de compensação                                                                                                    |                                                                           |                                                                     | OF D. 6 4 70 - 100                                                                          |                         |            | 0,00<br>(-) Outras Deducões / Abatimentos |                 |            |      |
| (*) Outros Acréscimos<br>(*) Valor Cobrado<br>(*) Valor Cobrado<br>(*) Valor | POSÁVEL EM QU/<br>APÓS O VENCIME                                          | ALQUER AGÊNCIA BANCÂ<br>NTO SOMENTE NAS AGEI                        | RIA ATÉ O VENCIM                                                                            | IENTO                   | S.         | (4) Mora/Multa/ have                      |                 |            |      |
| (*) Valor Cobrado<br>Sacado:<br>SR(A) João da Silva<br>ALUNO(A): João da Silva   TURMA: AEC_EAD_2019<br>Sacador/ Avalista<br>1152473 - SR(A). João da Silva -<br>Codigo da Baixa<br>Ficha de compensação                                                                                                    |                                                                           |                                                                     |                                                                                             |                         |            | (+) Outros Acréscimos                     |                 |            |      |
| Sacado:<br>SR(A), João da Silva<br>ALUNO(A): João da Silva   TURMA: AEC_EAD_2019<br>Sacador/ Avalista<br>1152473 - SR(A). João da Silva -<br>Codigo da Baixa<br><i>Codigo da Baixa</i>                                                                                                    |                                                                           |                                                                     |                                                                                             |                         |            | (=) Valor Cobrado                         |                 |            |      |
| Codigo da Báixa                                                                                                    |                                                                           |                                                                     | EAD 2019                                                                                    | CPF:                    | 15.786.620 | 0-95 reimpressão                          |                 |            |      |
| Ficha de compensação                                                                                                    | Sacado:<br>SR(A). João<br>ALUNO(A): J<br>Sacador/ Avaista<br>115247 4 - S | ta Silva<br>pão da Silva   TURMA: AEC<br>R(A), João da Silva -      |                                                                                             |                         |            |                                           |                 |            |      |
|                                                                                                    | Sacado:<br>SR(A) João<br>ALUNO(A: J<br>Secador/ Avaliste<br>1152473 - S   | la Silva<br>aão da Silva   TURMA: AEC<br>8<br>R(A). João da Silva - |                                                                                             |                         |            | Codigo da Baixa                           |                 |            |      |

## Observações importantes.

- A matrícula é efetuada através do pagamento do boleto.
- Porém a compensação do boleto pode demorar de 1 a 3 dias úteis e somente após este prazo seu acesso ao curso estará liberado (é necessário observar a data de início do curso).
- Sendo assim o pagamento deverá ocorrer com antecedência de no mínimo 3 dias antes da data do curso.
- É importante lembrar que o curso só estará disponível nas datas descritas em cada atividade.

Se tiver dúvidas entre em contato através do e-mail: nead@unifacvest.edu.br